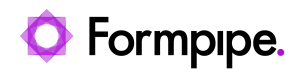

Knowledgebase > Lasernet FO Connector > D365 FO Connector General Information > Docusign Configuration

# **Docusign Configuration**

- 2024-03-27 - Comments (0) - D365 FO Connector General Information

# Lasernet for Dynamics 365

Lasernet is able to generate a PDF file that can be sent to a customer's Docusign portal for authorisation. The basic principle is that you define in Dynamics who should authorise the document which is to be sent as a Jobinfo to Lasernet which in turn sends the email address and the PDF file to the Docusign portal for processing.

A customer needs to have a Docusign account (this is not provided by Formpipe).

#### Steps

The following steps can be taken to ensure a PDF file is sent to a customer's Docusign portal for authorisation:

1. A Dynamics developer is needed to create a form where we can setup default employees on a vendor or customer or wherever you need it.

Here is a sample where we have added **Vendor Mapping** to the Vendor. On the vendor, you create a "default" setup of employees which can subsequently be retrieved from the Purchase order / "Employee mapping".

| ł | → C (               | https://tstmwi73pu15f         | ca92800d5126bbfaos.cloudax.dy                                               | namics.com/?cmp=US               | MF8mi=VendTableListPage                           |                                                     |                                                       |                                             |
|---|---------------------|-------------------------------|-----------------------------------------------------------------------------|----------------------------------|---------------------------------------------------|-----------------------------------------------------|-------------------------------------------------------|---------------------------------------------|
|   | Dynam               | nics 365 🗸 🛛 Fin              | ance and Operations                                                         | Accounts payable                 | > Vendors > All vendors                           |                                                     |                                                       |                                             |
| = | Ø Edit              | + New 🗈 Delete 🕚              | Aendor Mapping VENDOR P                                                     | ROCUREMENT INV                   | VOICE GENERAL OPTION                              | s ,9                                                |                                                       |                                             |
|   | MANIAN<br>On hold V | COPY<br>Add vendor to another | SET UP<br>legal entity V Contacts V<br>Bank accounts<br>Vender state tax ID | Summary update<br>Certifications | Purchase orders with retention<br>Product filters | TRANSACTIONS<br>Transactions<br>Invoices<br>Balance | <b>TAX INFORMAT</b><br>Update 1099<br>Vendor settlerr | NON RELAT<br>Vendo<br>vent for 1099's Vendo |
|   | Click th            | e edit button to make change  | Б,                                                                          |                                  |                                                   |                                                     |                                                       |                                             |
| _ | ALL VE              | NDORS                         | _                                                                           |                                  |                                                   |                                                     |                                                       |                                             |
| Y | P Filter            |                               |                                                                             |                                  |                                                   |                                                     |                                                       |                                             |
|   | ~                   | Vendor account 1              | Name                                                                        | Vendor hold                      | Phone                                             |                                                     | Extension                                             | Primary contact                             |
|   |                     | 1001                          | Acme Office Supplies                                                        | No                               | 773-998-8892                                      |                                                     |                                                       |                                             |
|   |                     | 1002                          | Lande Packaging Supplies                                                    | No                               |                                                   |                                                     |                                                       |                                             |
|   |                     | 1003                          | Ade Supply Company                                                          | No                               |                                                   |                                                     |                                                       |                                             |
|   |                     | 104                           | Best Supplier - Europe                                                      | No                               |                                                   |                                                     |                                                       |                                             |
|   |                     | AirCarrier                    | Air Cargo Carrier                                                           | No                               |                                                   |                                                     |                                                       |                                             |
|   |                     | CN-001                        | Contoso Asia                                                                | No                               | 80123) 4567 85                                    | 101                                                 |                                                       |                                             |
|   |                     | CompanyCC                     | CompanyCC                                                                   | No                               |                                                   |                                                     |                                                       |                                             |
|   |                     | JP-001                        | Contoso Chemicals Japan                                                     | No                               |                                                   |                                                     |                                                       |                                             |
|   |                     | JULIAF                        | Julia Funderburk                                                            | No                               | 425-555-5053                                      |                                                     | 5053                                                  |                                             |
|   |                     | LTL Vendor                    | LTL Vendor                                                                  | No                               |                                                   |                                                     |                                                       |                                             |
|   |                     | ONE                           | One-time vendor                                                             | No                               |                                                   |                                                     |                                                       |                                             |

2. On the Purchase order form, add another form called *Employee Mapping*. Here you can view the default settings that you type in on the vendor form and override them if needed. We need an email address for all that need to sign the document.

| 4        | → C ·                                                                                                    | https://tstmwi73p | u15fca92800d5126bbfa | os.cloudax.dynamics.com | n/?cmp=USMF&  | mi=PurchTableListP | age                 |                 |  |  |
|----------|----------------------------------------------------------------------------------------------------|-------------------|----------------------|-------------------------|---------------|--------------------|---------------------|-----------------|--|--|
|          | Dynamic                                                                                                    | s 365 🗸           | Finance and Oper     | ations Accou            | nts payable 🗲 | Purchase orders    | All purchase orders |                 |  |  |
| =        | 2 Edit +                                                                                                    | New 🔋 Delete      | Employee Mapping     | PURCHASE ORDER          | PURCHASE I    | MANAGE RECEIV      | E INVOICE RETAIL    | WAREHOUSE TRANS |  |  |
|          | NEW MANTAN<br>From a sales order Request change Cancel<br>Warehouse label (all records) Warehouse label (Selected records) |                   |                      |                         |               | VEW<br>Totals      |                     |                 |  |  |
|          | Click the edit button to make changes.                                                                                     |                   |                      |                         |               |                    |                     |                 |  |  |
|          | ALL PURCI                                                                                                    | HASE ORDERS       |                      |                         |               |                    |                     |                 |  |  |
| $\nabla$ | P Filter                                                                                                    | t                 |                      |                         |               |                    |                     |                 |  |  |
|          | 🗸 Pur                                                                                                    | chase order 🕇     | Vendor account       | Invoice account         | Vendo         | or name            | Purchase type       | Approval status |  |  |
|          | 00                                                                                                    | 0017              | US-104               | US-104                  | Fabri         | kam Supplier       | Purchase orde       | r Confirmed     |  |  |
|          | 00                                                                                                    | 0018              | US-105               | US-105                  | Datu          | m Receivers        | Purchase order      | r Confirmed     |  |  |
|          | 00                                                                                                    | 0019              | US-103               | US-103                  | Rain          | Projectors         | Purchase order      | r Confirmed     |  |  |
|          | 00                                                                                                    | 0020              | CN-001               | CN-001                  | Cont          | oso Asia           | Purchase order      | r Approved      |  |  |
|          | 00                                                                                                    | 0021              | CN-001               | CN-001                  | Cont          | oso Asia           | Purchase order      | Approved        |  |  |
|          | 000                                                                                                    | 0023              | US-104               | US-104                  | Fabri         | kam Supplier       | Purchase order      | Confirmed       |  |  |
|          | 00                                                                                                    | 0026              | US-104               | US-104                  | Fabri         | kam Supplier       | Purchase order      | r Confirmed     |  |  |
| _        | 00                                                                                                    | 0027              | US-101               | US-101                  | Fabri         | kam Electronics    | Purchase order      | r Confirmed     |  |  |

| Employee Mapping                                                                        | ? |
|-----------------------------------------------------------------------------------------|---|
| Purchase order                                                                          |   |
| 000039                                                                                  |   |
| Load default<br>→ Add line  Remove<br>Personnel number Email<br>000001 jodi@contoso.com | ] |

Changing an email address under "Employee Mapping" does not change the employee's email address.

3. Now that you have a form where you can see the email addresses, add those into the XML file that is sent to Lasernet. Do this via the **Query wizard** or **Structure** in Lasernet.

## Lasernet configuration

There are some changes to the Lasernet build that are needed.

1. Add a new Output module by adding an **HTTP** module:

| får fåt jeven Ven British Brip                                              |                                          |                                               | 0303200Coudge-Lawret/brokpe 9                     |                                 |                                                                              | - 0 ×                   |
|-----------------------------------------------------------------------------|------------------------------------------|-----------------------------------------------|---------------------------------------------------|---------------------------------|------------------------------------------------------------------------------|-------------------------|
| 📝 Dephy 🚫 Relati 🎯 Yaktara 📄                                                | • Control 🖉 Revert 🜔 Hellery             | O AN \$\$ 681 € Remove (7752                  | ×                                                 |                                 |                                                                              |                         |
| Servers 0                                                                   | • Degram (2 Januar 10 0                  | Destination 🔝 Whiled Destination 🕷 July Event | X Des batter A Oreland O lat                      | O fameral . M Groupe State 1975 | ans ×                                                                        |                         |
| Lanener()                                                                   | Anne Service Bus<br>Anne Service Bus     | S XMI, Dransformer                            | Dynamics 305 Forms                                | Press Through                   | Advert Storage Printer<br>Advert Storage Printer<br>Bio path Walksmainternat | Ara                     |
|                                                                             | , meriadorela adaperatita)               | E ( setpene)                                  | affactbackward)<br>anticitariananij, spot toopat, | 111                             | Characterization                                                             | - 1                     |
| Orjent Ber<br>T Staut                                                       | EnteringCharlies<br>CharacteringCharlies |                                               | Cloud Printer Driver                              |                                 | OddAner<br>Baljuti Burtatingeinger<br>E                                      |                         |
| OM Auchine     Onephox     Geophox     Echange     File Output              | Not Server<br>Webberver                  | 1                                             | a tanti tanti                                     | /// ``                          | Cuthal<br>Delay 20171                                                        |                         |
| ef #19<br>@ Geogle Coud Print                                               |                                          |                                               | Press-Through<br>Archive1008                      | 14-                             | The conjust                                                                  |                         |
| Maria Cosput                                                                |                                          |                                               |                                                   |                                 |                                                                              |                         |
| Mosset Fax<br>MANQ<br>CreDive                                               |                                          |                                               | Press Through<br>Document/Handling                |                                 | Colliberation<br>Colliberation<br>Reported and an analysis                   |                         |
| Outlook Mai     Printer Output     SharePoint     SharePoint     SharePoint |                                          |                                               | \1/<br>•                                          |                                 | SCORP BIND Service                                                           |                         |
|                                                                             |                                          |                                               | Pre-Destinationistection                          |                                 | GetShirtadutaInformation<br>http://wahati000/vebanica/heat                   |                         |
| tak                                                                         |                                          |                                               | attaction mentily apart (heput)                   |                                 | Ger Musikastan<br>Ger Dashadan<br>Garangi<br>(Linang)                        |                         |
| Erren Contraction                                                           |                                          |                                               |                                                   |                                 |                                                                              |                         |
| Form                                                                        | File Output<br>Recriticative Statute     |                                               |                                                   |                                 |                                                                              |                         |
| Subhress<br>Proses                                                          | C'usernet/Ittl'dessigness.               |                                               |                                                   |                                 |                                                                              |                         |
| Conversion                                                                  | Contraction of the second                |                                               |                                                   |                                 |                                                                              |                         |
| Constant<br>Sector                                                          | a                                        |                                               |                                                   |                                 |                                                                              |                         |
|                                                                             |                                          |                                               |                                                   |                                 | Ukersed To                                                                   | n Formpipe Lovernet A/S |

2. Fill in the information on the **Setup / Connection** tab.

| ee Ge        | heduling Cor   | t 🕕      | Delivery D | ><br>Nestinations | tt.<br>Pre Jobinfos | Post Jobinfos | Connections | Criter Modifiers | Exit Modifiers | Cala Written | Job Events | tob Tradking | (1)<br>Security |        |
|--------------|----------------|----------|------------|-------------------|---------------------|---------------|-------------|------------------|----------------|--------------|------------|--------------|-----------------|--------|
| Connection A | Suthentication | Security | Parameters | Headers           | Response            |               |             |                  |                |              |            |              |                 |        |
| Protocol:    | https          | w        |            |                   |                     |               |             |                  |                |              |            |              |                 |        |
| Verb:        | 🔾 GET 🖲 F      |          |            | O PATCH           |                     |               |             |                  |                |              |            |              |                 |        |
| XML-RPC:     |                |          |            |                   |                     |               |             |                  |                |              |            |              |                 |        |
| Host:        | demo.docusig   | n.net    |            |                   |                     |               |             |                  |                |              |            |              |                 | וכ     |
| Timeout:     | 30 seconds     | \$       |            |                   |                     |               |             |                  |                |              |            |              |                 |        |
| Remote path: | /api/3.0/dsap  | .asmx    |            |                   |                     |               |             |                  |                |              |            |              |                 | וכ     |
| Flename:     | Optional       |          |            |                   |                     |               |             |                  |                |              |            |              |                 | ור     |
|              |                |          |            |                   |                     |               |             |                  |                |              |            |              |                 |        |
| Input Grab   | Pause          | Schedule | Combine    | Pre Jobi          | Infos Enter M       | odifers Pro   | sessing Da  | ta Written Post  | Jobinfos Exit  | Modifiers Ou | tput Grab  | Job Events   | Destinations    | $\geq$ |
|              |                |          |            |                   |                     |               |             |                  |                |              |            | Qk           | Gancel          |        |

3. Select the **Headers** tab and add the following using the **Add** button:

- Content-Type text/xml; charset=utf-8
- SOAPAction <a href="http://www.docusign.net/API/3.0/CreateAndSendEnvelope">http://www.docusign.net/API/3.0/CreateAndSendEnvelope</a>
- X-DocuSign-Authentication

<DocuSignCredentials><Username>#DSUserName#</Username><Password>#DS Password#</Password><IntegratorKey>#DSIntegratorKey#</IntegratorKey></Doc uSignCredentials>

| General Setusp Scheduling Combini                                                                                                    | ng Pause Delivery Destinations                | Fre Jobinfos Post Jobinfos                                                                                                    | Connections Enter Modifiers                                                                          | Exit Modifiers Data Written               | Job Events Job Trada     | 🤹<br>ng Security |
|----------------------------------------------------------------------------------------------------|-----------------------------------------------|----------------------------------------------------------------------------------------------------|----------------------------------------------------------------------------------------------------|-------------------------------------------|--------------------------|------------------|
| Connection Authentication Se                                                                                                    | curity Parameters Headers                     | Response                                                                                                    |                                                                                                    |                                           |                          |                  |
| Content-Type text/xml; chan<br>SOAPAction http://www.do                                                                                                    | set=utf+8<br>scusign.net/API/3.0/CreateAndSer | dEnvelope                                                                                                    |                                                                                                    |                                           |                          |                  |
| X-DocuSign-Au <docusigncre< td=""><th>dentials&gt; <username>#DSUserNa</username></th><td>me#<passwor< td=""><td>d&gt;#DSPassword#<td>&gt;<integratorkey>#DSInteg</integratorkey></td><td>ratorKey≇<td>/&gt;</td></td></td></passwor<></td></docusigncre<> | dentials> <username>#DSUserNa</username>      | me# <passwor< td=""><td>d&gt;#DSPassword#<td>&gt;<integratorkey>#DSInteg</integratorkey></td><td>ratorKey≇<td>/&gt;</td></td></td></passwor<> | d>#DSPassword# <td>&gt;<integratorkey>#DSInteg</integratorkey></td> <td>ratorKey≇<td>/&gt;</td></td> | > <integratorkey>#DSInteg</integratorkey> | ratorKey≇ <td>/&gt;</td> | />               |
|                                                                                                    |                                               |                                                                                                    |                                                                                                    |                                           |                          | _                |
|                                                                                                    |                                               |                                                                                                    |                                                                                                    |                                           |                          |                  |
|                                                                                                    |                                               |                                                                                                    |                                                                                                    |                                           |                          |                  |
|                                                                                                    |                                               |                                                                                                    |                                                                                                    |                                           |                          |                  |
|                                                                                                    |                                               |                                                                                                    |                                                                                                    |                                           |                          |                  |
| _                                                                                                    |                                               |                                                                                                    |                                                                                                    |                                           |                          |                  |
| 🖸 Add 🕴 🗱 Edit 🛛 🖨 R                                                                                                    | emove                                         |                                                                                                    |                                                                                                    |                                           |                          |                  |
| Snput Grab Pause Sc                                                                                                    | hedule Combine Pre Jobi                       | nfos Enter Modifiers Proce                                                                                                    | Data Written Post 3                                                                                  | obtinios Exit Modifiers 0                 | utput Grab Job Events    | Destinations     |
|                                                                                                    |                                               |                                                                                                    |                                                                                                    |                                           | Qk                       | Cancel           |

The username and password can be hardcoded in **Pre Jobinfos** if you do not get that from the datastream.

| Ceneral Setup Scheduling | Combining Pause Delivery Des | ination Pre JobInfos | tt.<br>Post Jobinfos | Connections | Citer Modifiers  | Coll Hodifers   | Cala Written  | Job Events | R<br>Job Tracking | (È)<br>Security |    |
|--------------------------|------------------------------|----------------------|----------------------|-------------|------------------|-----------------|---------------|------------|-------------------|-----------------|----|
| Name                     | Value                        |                      | Replace              | LogLevel    | Critieria        |                 |               |            |                   |                 |    |
| DSUsemame                | the contract of the second   |                      |                      | E Debug     |                  |                 |               |            |                   |                 |    |
| DSPassword               | L                            |                      | 2                    | E Debug     |                  |                 |               |            |                   |                 |    |
| DSIntegratorKey          | 4d10012 002 004 0000         |                      |                      | I Debug     |                  |                 |               |            |                   |                 |    |
| 4                        |                              |                      |                      |             |                  |                 |               |            |                   |                 | d. |
| 🖸 Add 🛛 🎝 Edt            | (†) Move Up 👍 Move Down      | C Remove             |                      |             |                  |                 |               |            |                   |                 |    |
| Input Grab Pause         | Schedule Combine             | Pre JobEnfos Enter M | lodifiers Proc       | cessing Dat | a Written Post J | oblinfos Exit I | fodifiers Out | put Grab   | Job Events        | Destinations    |    |
|                          |                              |                      |                      |             |                  |                 |               |            | Qk                | Gancel          | ]  |

Now we have a module with a connection to Docusign. The next step is the add a new Base 64 Encode modifier if you do not already have one.

4. Go to **Modifiers** and add a **Base64** modifier. Name it **Base64 Encode** and make sure that you have selected **Base64 Encoder** in **Direction**.

| Ele fall Jerven Year British Elela                                                                                                    | 03052000Couchyer-Lawrent Demisper 3                                                                                                    | - • ×                             |
|----------------------------------------------------------------------------------------------------|----------------------------------------------------------------------------------------------------|-----------------------------------|
| Control of the second of the second of  | Encl (South Caller )                                                                                                    | *                                 |
| Colors Re-     Colors Re-     C | defending     defending     defending and defending defending defending of an and defending of the defending to be new Newly to UKA.      defending parts     defending and defending of the encoded data are setted.      defending to Table      defending to Table |                                   |
| Control Type Convenient     Companying     Companying     Companying     Companying     Total     Total     Tot | Res     ************************************                                                                                                    | øх                                |
| Andre Samer     Softwark     Softwark   | Yye Yow Menage                                                                                                    |                                   |
| Press     Press     Press     Sep     Sep     Consum     Consum                                                                                                    |                                                                                                    |                                   |
|                                                                                                    |                                                                                                    | General To: Foregape Lovernet A/S |

## Change your Lasernet Form

1. Navigate to your form on the report on which you need to sign with Docusign. In this example, we are using the Purchase order form.

2. Add a new sheet after the PDF sheet with **XML** as input and output and ensure you add Sheet criteria so only this sheet is executed when needed.

3. You need to import this template. You might have to create an XML file manually and insert this text:

#### CODE

```
<?xml version='1.0'?>
<s:Envelope xmlns:s="http://schemas.xmlsoap.org/soap/envelope/">
<s:Body xmlns:xsd="http://www.w3.org/2001/XMLSchema"
xmlns:xsi="http://www.w3.org/2001/XMLSchema-instance">
<CreateAndSendEnvelope xmlns="http://www.docusign.net/API/3.0">
<Envelope>
<AccountId>76dclc5b-6fdc-425b-b50d-be89e38dc696</AccountId>
<Documents>
<Document>
<ID>1</ID>
<Name>Our Document</Name>
<PDFBytes>#PDFJobData#</PDFBytes>
</Document>
</Document>
</Document>
</Document>
```

```
<Recipient>
```

```
<ID>1</ID>
```

- <UserName>Torben Pedersen</UserName>
- <Email>torben.pedersen@formpipe.com</Email>
- <Type>Signer</Type>
- <AccessCode xsi:nil="true"/>
- </Recipient>
- </Recipients>
- <Tabs>
- <Tab>
- <DocumentID>1</DocumentID>
- <RecipientID>1</RecipientID>
- <PageNumber>1</PageNumber>
- <XPosition>200</XPosition>
- <YPosition>200</YPosition>
- <Type>SignHere</Type>
- </Tab>
- </Tabs>
- <Subject>Lasernet FTW</Subject>
- <EmailBlurb>Lasernet is here!</EmailBlurb>
- </Envelope>
- </CreateAndSendEnvelope>
- </s:Body>
- </s:Envelope>

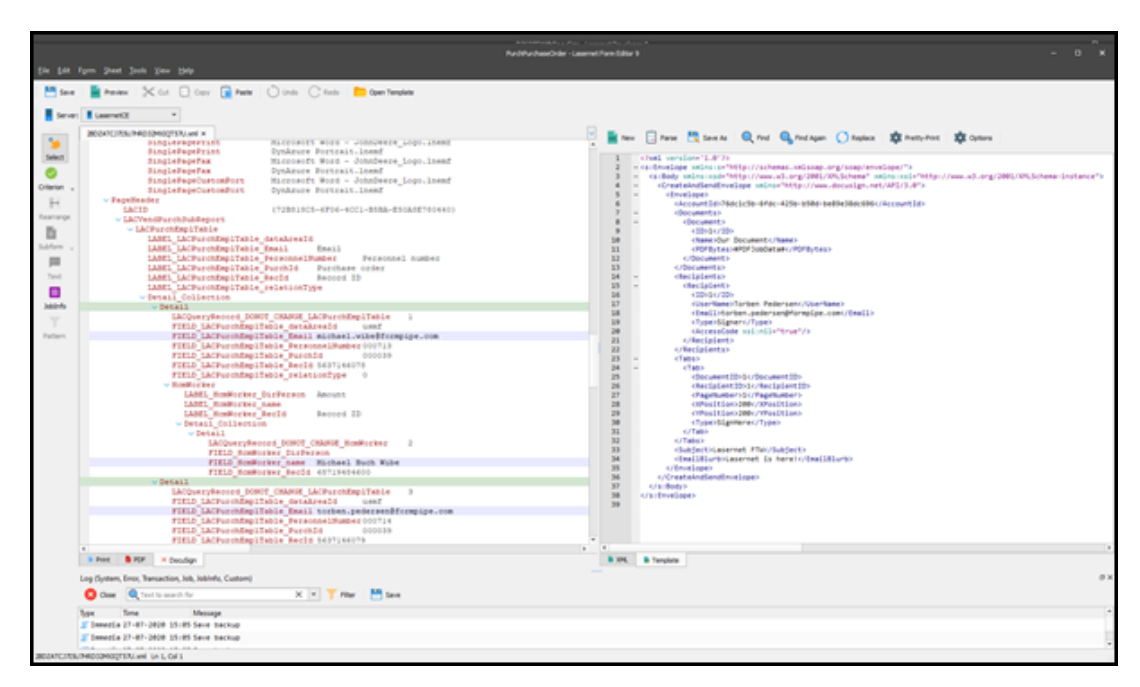

4. Add the information you need from the XML file. Include the email addresses of the

persons that need to sign the document.

| Coleman -<br>Harrange<br>Babden -<br>Paten<br>Jakieth<br>Paten | <pre>Backgootseptement Doubless Function Double reg (orp.).comed<br/>Backgootseptement Doubless Function Double reg (orp.).comed<br/>Backgootseptement Doubless Function Double reg (orp.).comed<br/>Backgootseptement Doubless Function Doubless Function Doubless<br/>Laboration Doubless Function Doubless Function Doubless<br/>Laboration Doubless Function Double Function Doubless<br/>Laboration Doubless Function Doubless Function Doubless<br/>Laboration Doubless Function Doubless Function Doubless<br/>Laboration Doubless Function Doubless Function Doubless<br/>Doubless Function Doubless Function Doubless Function Doubless<br/>Doubless Function Doubless Function Doubless Function Doubless<br/>Function Doubless Function Doubless Function Doubless<br/>Function Doubless Function Doubless Function Doubless<br/>Function Doubless Function Doubless Function Doubless<br/>Function Doubless Function Doubless Function Doubless<br/>Function Doubless Function Doubless Function Doubless<br/>Function Doubless Function Doubless Function Doubless<br/>Function Doubless Function Doubless Function Doubless<br/>Function Doubless Function Doubless Function Doubless<br/>Function Doubless Function Doubless Function Doubless<br/>Function Doubless Function Doubless<br/>Function Doubless<br/>Function Doubless<br/>Function</pre> | - Domails<br>- Domains<br>- Domains<br>- | " " " " " " " " " " " " " " " " " " " |  |
|----------------------------------------------------------------|----------------------------------------------------------------------------------------------------|----------------------------------------------------------------------------------------------------|---------------------------------------|--|
| •                                                              | FILL_LACParendAppTable_Reveals 000000<br>FILL_LACParendAppTable_RevEd_1419144019                                                                                                    | R Int. B Terstein                                                                                                    |                                       |  |

5. Switch to your **PDF sheet**, open up **Sheet Options**. select **Modifiers** and add these two to the **Sheet End**:

| eee 🍪 🙏 🚺<br>General Criteria Combining Destru | 🛿 🌐 🗮 🚺 🚱 🚍 📄 📄 🖬 🥺 🚔 📩                                        |                                         |
|------------------------------------------------|----------------------------------------------------------------|-----------------------------------------|
| Modifier point                                 | Modifier name                                                  | Inactive Input Output Inline Criteria * |
| First Page                                     |                                                                |                                         |
| Page Start                                     |                                                                |                                         |
| Page End                                       |                                                                |                                         |
|                                                | J AX_addOverlays2FirstPagePDF()                                | Job Job0 🗹                              |
| Middle Page                                    |                                                                |                                         |
| Page Start                                     |                                                                |                                         |
| Page End                                       |                                                                |                                         |
|                                                | I AX_eddOverleys2MddlePagePDF()                                | Salar - and                             |
| Lest Page                                      |                                                                |                                         |
| Page Start                                     |                                                                |                                         |
| 💙 🗢 Page End                                   |                                                                |                                         |
|                                                | I AX_addOverlays2LanPagePDF()                                  | Job., Jobol, 🗹                          |
| Single Page                                    |                                                                |                                         |
| Page Start                                     |                                                                |                                         |
| 👻 🗢 Page End                                   |                                                                |                                         |
|                                                | I AX_addOverlays2SinglePagePDF()                               | -doldol                                 |
| After Analysis                                 |                                                                |                                         |
|                                                | E MaldrachmanfilaCiciosRiema                                   | Job_ Job0_ 🖂 AsM_                       |
| V    Sheet End                                 |                                                                |                                         |
|                                                | Base54 Encode                                                  | Job_ PDFJ_                              |
|                                                | I masteriob.setiobinfo("PDF/obData",getiobinfo("PDF/obData")); | Job Jodol                               |
| Tip: You can drag and drop a modifiers t       | o move it. If you hold down CTRL it will be capled instead.    |                                         |
| Upde non-used modifier points                  |                                                                |                                         |
| O ⅆ \$\$ (jdt ⊕ Move (jp                       | (i) Move Down 🖉 Bemove                                         |                                         |
| Previous sheet     Next sheet                  |                                                                | gk Canod Applg                          |

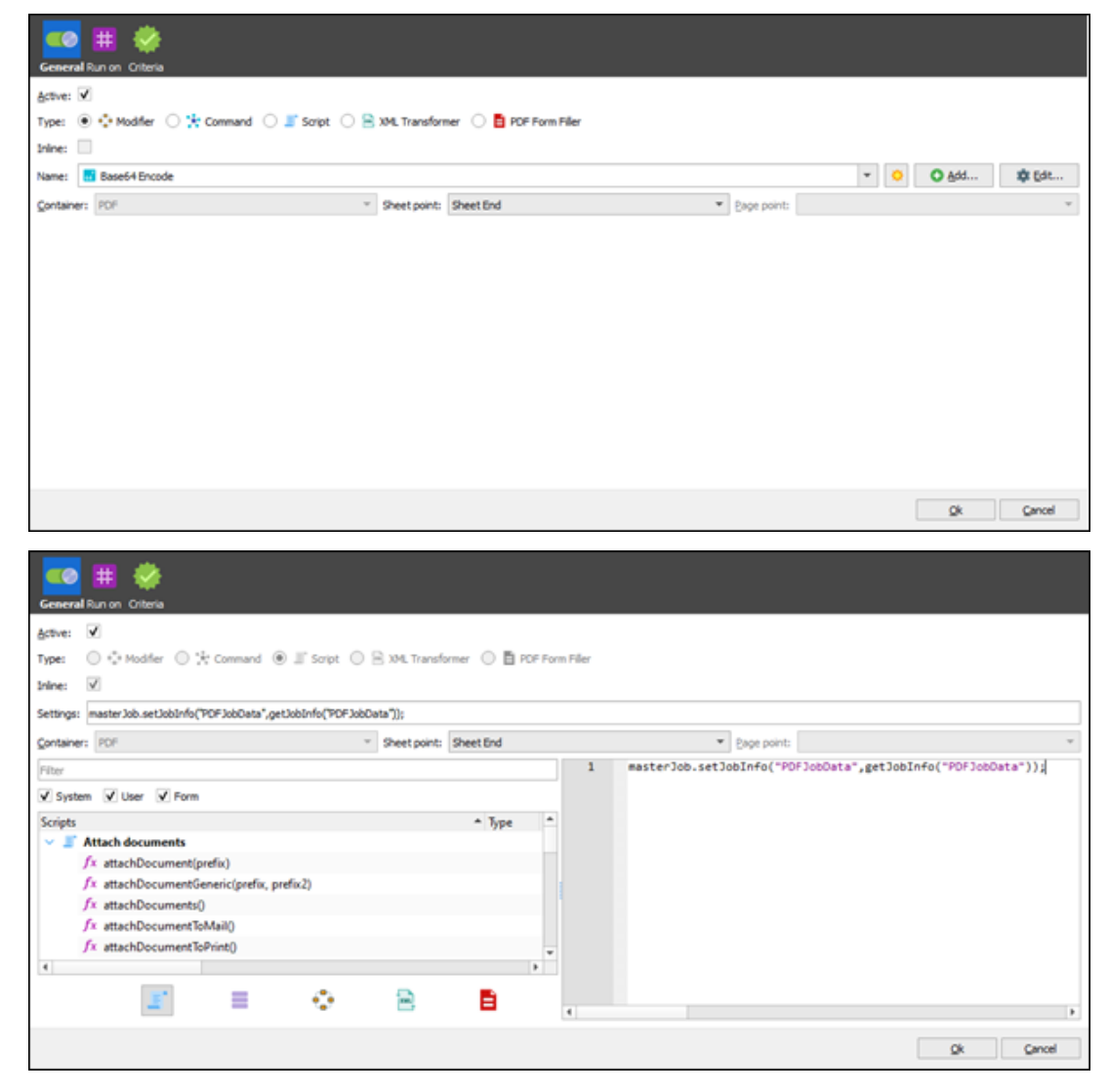

Text: masterJob.setJobInfo("PDFJobData",getJobInfo("PDFJobData"));

6. Go back into the DocuSign sheet and insert a text field into the Recipient/ID section:

|            |                                                                                                    | PublisherOde -Latenct Fun Edite |                           | -                                                                                                    | - 0 ж |
|------------|----------------------------------------------------------------------------------------------------|---------------------------------|---------------------------|----------------------------------------------------------------------------------------------------|-------|
| 5H 5H 1    | ym Peet Joh Yes (54)                                                                                            |                                 |                           |                                                                                                    |       |
| M text     | 🖹 Preview 🗙 Gat 🗋 Gapy 📄 Factor 🖒 Units 🔿 Endor 🔭 Open Templete                                                 |                                 |                           |                                                                                                    |       |
|            | line in the second second second second second second second second second second second second second second s |                                 |                           |                                                                                                    |       |
| a server   |                                                                                                    |                                 | feetasi est               | Ballet (Anno 18, 1997) (BE Ballette                                                                                                    |       |
| 5          | BODYCHSCHROSPHOPSTUM + KUTCHICK WITH - JUNDARY LIGHLEMEN                                                        |                                 | · CreateAndSendErreitige  | and the second second by a contraction of the                                                                                                    |       |
| Select     | SingleFapeFeint DytArure Portrait.inenf<br>SingleFapeFap Wirgrandt Wirgl - JohnSerg Loop.inenf                  |                                 | Sunine<br>V Envelope      | http://www.doousign.net/MR2/3.0                                                                                                    |       |
| 0          | SingleFageTax DytArure Portrait.inenf                                                                           |                                 | AccountEd                 | 74511050-4550-4350-8505-8+8143550614                                                                                                    |       |
| Offerior . | SinglePapeCustomPort DynArure Portrait.inem2                                                                    |                                 | - Boounent                |                                                                                                    |       |
| H          | · Papeleader                                                                                                    |                                 | 1D                        | 1<br>Our Descents                                                                                                    |       |
| Rearumps   | · LACTION DUE ON THAT BEFORE                                                                                    |                                 | POPBytes                  | #PDP/JobDeca#                                                                                                    |       |
| <b>D</b>   | LACFurching lieble<br>LANEL LACFurching lieble detables 14                                                      |                                 | · Recipient               |                                                                                                    |       |
| Safern .   | LABEL LACFurchEmplTable Enail Enail                                                                             |                                 | 1D                        | Terroration and the second second sec |       |
|            | LANEL LACFORDADITABLE Purchick Purchase order                                                                   |                                 | fme13                     | azchaeb.wzbe@formpipe.com                                                                                                    |       |
| Text       | LAMEL LACPurchEmplifield Recid Record ID                                                                        |                                 | Type<br>AccessCode        | Bigner                                                                                                    |       |
|            | · Detail Collection                                                                                             |                                 | Based routs               | true                                                                                                    |       |
|            | LACQUETyRecord_DOBOT_CRARGE_LACPuttiAsp3Table 1                                                                 |                                 | 10                        | [HEREBY]                                                                                                    |       |
| Partners.  | FIELD LACPurchEmplTable dataAreald used                                                                         |                                 | ConstRaine<br>Energy      | Torben Pedersen formulas.com                                                                                                    |       |
|            | FIELD_LACPurchEmplTable_PersonnelFunker100713                                                                   |                                 | 739+                      | Signer                                                                                                    |       |
|            | FIELD_LACPUICHENDIALA_PUICHIN 000009<br>FIELD_LACPUICHENDIALA_BerDd 0637146078                                  |                                 | Basing1                   | true                                                                                                    |       |
|            | FIELD_LACPurchEmplTable_relationType 0                                                                          |                                 | w Tabu                    |                                                                                                    |       |
|            | LABEL_BunNorber_Disferron Amount                                                                                |                                 | Document 20               |                                                                                                    |       |
|            | LANCE REMEDIANT Reality Research TD                                                                             |                                 | RecipientID<br>PepeRumber |                                                                                                    |       |
|            | w Detail_Collection                                                                                             |                                 | XPost1108                 | 200                                                                                                    |       |
|            | LACQueryRecord_DOROT_CRANCE_Remitories 2                                                                        |                                 | 7)5*                      | SignRece                                                                                                    |       |
|            | FIELD MonWorker Distance.                                                                                       |                                 | Subject .                 | Fro forma purchase order 000030-2                                                                                                    |       |
|            | FIELD NomForker Reald 40710404400                                                                               |                                 |                           | Builte 300                                                                                                    |       |
|            | LACENTER DOROT_COMPACE_LACENTERSITABLE >                                                                        |                                 |                           | 713.                                                                                                    |       |
|            | FIELD LACEUROREPTAILS dataAreald used                                                                           |                                 |                           |                                                                                                    |       |
|            | FIELD_LACFurchEmplTable_FerencesISumber100714                                                                   |                                 |                           |                                                                                                    |       |
|            | FIELD_LACFurchEmplTable_Purch14 000009<br>FIELD_LACFurchEmplTable_Rec04.5437144079                              |                                 |                           |                                                                                                    |       |
|            |                                                                                                    |                                 |                           |                                                                                                    |       |

7. Change the Object type to **Script** and then type in **Line+1** for the Object value.

| General Objects Criteria Formats XML                                                 |             |              |                  |
|--------------------------------------------------------------------------------------|-------------|--------------|------------------|
| Objects:                                                                             |             |              |                  |
| Object name XPath                                                                    | Object type | Object value | Run as first pas |
| Rearrange_1                                                                          | Script      | Line+1       |                  |
|                                                                                      |             |              |                  |
| 4                                                                                    |             |              | Þ                |
| Add • • Detach ① Move Up ④ Move Down 	 Remove     Input object: Rearrange_1 Pattern: |             |              |                  |
| Object type Script  Run as first pass Filter                                         |             |              |                  |
| V System V User V Form                                                               |             |              |                  |
| Scripts                                                                              |             |              |                  |
| Attach documents                                                                     |             |              |                  |
| Jx attachDocument(prefix)                                                            |             |              |                  |
| J× attachDocumentGeneric(prefix, prefix2)                                            |             |              |                  |
| /x attachDocuments()                                                                 |             |              |                  |
| fx_attachDocumentToRiat()                                                            |             |              |                  |
| 4 V attachocumentionneti                                                             |             |              |                  |
| 🖆 🗏 💠 🖻 🖡                                                                            |             |              | Þ                |
|                                                                                      | Qk          | Cancel       | Preview          |

8. Ensure that the DocuSign sheet is going to the right destination:

|                   |                                  |                              |            | Sheet Options - DocuSign |  |     |            |     |
|-------------------|----------------------------------|------------------------------|------------|--------------------------|--|-----|------------|-----|
| on 🍪              | 1 🚺 🗰                            | <b>H</b> O                   | 😔 🖻        |                          |  |     |            |     |
| General Otteria O | mbining Destinations Pre Jobinfo | os PostJobinfos Madifers     | Format XML |                          |  |     |            |     |
| Destination       | Inact                            | tive Alternative Description | Criteria   |                          |  |     |            |     |
| Docusign          |                                  |                              | Success    |                          |  |     |            |     |
| -                 |                                  |                              |            |                          |  |     |            |     |
|                   |                                  |                              |            |                          |  |     |            |     |
|                   |                                  |                              |            |                          |  |     |            |     |
|                   |                                  |                              |            |                          |  |     |            |     |
|                   |                                  |                              |            |                          |  |     |            |     |
|                   |                                  |                              |            |                          |  |     |            |     |
|                   |                                  |                              |            |                          |  |     |            |     |
|                   |                                  |                              |            |                          |  |     |            |     |
|                   |                                  |                              |            |                          |  |     |            |     |
|                   |                                  |                              |            |                          |  |     |            |     |
|                   |                                  |                              |            |                          |  |     |            |     |
|                   |                                  |                              |            |                          |  |     |            |     |
|                   |                                  |                              |            |                          |  |     |            |     |
|                   |                                  |                              |            |                          |  |     |            |     |
|                   |                                  |                              |            |                          |  |     |            |     |
|                   |                                  |                              |            |                          |  |     |            |     |
|                   |                                  |                              |            |                          |  |     |            |     |
| O Add 🌣 Edt       | ③ Move Up ④ Move Down            | Remove                       |            |                          |  |     |            |     |
| Previous sheet    | I Next sheet                     |                              |            |                          |  | ge. | Cancel Apr | pły |

9. **Save** the Form and ensure that you update the Lasernet server.

You should now be able to send the PDF to DocuSign and get your document signed.